## 6. Lib Guides

University Library provides guides for different faculties at:

| CAMBRIDGE                                                  | Cambridge Libraries   Cambridg                    | e LibGuides   Subject Guides   Referencing Guid                                     | 5                                                                                                    |                                                                                                    |
|------------------------------------------------------------|---------------------------------------------------|-------------------------------------------------------------------------------------|----------------------------------------------------------------------------------------------------|----------------------------------------------------------------------------------------------------|
| Cambridge LibGuid                                          | les                                               | The faculty guides offe                                                             |                                                                                                    | ides offer                                                                                                    |
| Ilbraries / LibGuides / Home<br>Velcome to Cambridge Libgu | uides                                             | recommendations of                                                                  |                                                                                                    |                                                                                                    |
| ALL GUIDES BY GROUP BY SUBJE                               | a                                                 | A-Z Database List<br>Full list of Databases the library subscribes to, including to | <ul> <li>useful sources and</li> </ul>                                                                                                    |                                                                                                    |
|                                                            | Search: Enter Search Words Search                 | Go to A-Z List                                                                      | databases.                                                                                                    |                                                                                                    |
| howing 50 Guides                                           | Display: Alphabetically *                         | Eisumala                                                                            | 1799 Contration (Sector)                                                                                                    | kales (Marine 1, Pales Pales 1, Beleveries Pales                                                                    |
| Anglo-Saxon, Norse and Celtic O                            | Law O                                             | Browse ejournals by title Subi                                                      | ect Guides                                                                                                    | ondia contrast la sedera contra la sense contrasta contra                                                           |
| Archaeology and Anthropology 0                             | Library Science Collection (University Library) 0 | 0-9 A B C D E F G H I J K L M N O P Q R S T L<br>Other Allowin / U                  | Carlos / Suljed Texaurus / Halary and Thilasysty of Science / Harm                                                                                                    |                                                                                                    |
| Architecture & Art 0                                       | Linguistics 0                                     | Fistory an                                                                          | a callections + Reserving a Task Reference Gole                                                                                                    | 112 Sarth 1018 9884                                                                                                 |
| Asian and Middle Eastern Studies O                         | Management Studies Ø                              | Journal title begins with                                                           | eeuhy of Soewa Cohectore is Candedge<br>wy specialist print and online resources for History and Philosophy of Science ()<br>iew of the resources and research support available for this broad subject.                                                                                                    | locally as '10%') in Cambridge. This guide aims to give                                                             |
| Astronomy 0                                                | Materials Science and Metallurgy 0                | Search.                                                                             | Litran Swith                                                                                                    | Locating print collections                                                                                          |
| Audio-visual resources 0                                   | Mathematics 0                                     | Brown alcoursale by subject                                                         | or IND Proc. Search for Docks and ansources using Library Search. Search for                                                                                                    | Specialist print resources and library<br>help is evailable via the trilippin<br>tilleury,                          |
| Biology O                                                  | Mendeley: Referencing Management Software 0       | Please select a subject category • S                                                | happfe a                                                                                                    | There are many other likewises in<br>Cambridge which may also hold<br>useful callections for your subject.          |
| Cambridge College Libraries 🛛                              | Modern & Medieval Languages (MML) 0               | Search articles with citation or DOI                                                | Programmer Investories Investories Investo | Cambridge Undownity Library<br>Bully & Candon Houre Library (West                                                   |
| Chadwyck-Healey Liberation Collection, 1944-               | Music O                                           |                                                                                     | Instal Jones   Instal Jones  Install He  Install He  I | Sockey Historical Library (Foculty of<br>History)                                                                   |
| 1946 (University Library) Ø                                | Natural Sciences Tripos 0                         | Contact;<br>shippin Liner<br>Department of                                          | medicine and beit inference on culture, this debiase non-integrates<br>created billingraphics. Expended at the end of 1991 to include recom-<br>internationally renoweed medical culture law. Covers pre-Integrate to<br>internationally renoweed medical culture law.                                                                                                    | Itar separately Cashnir Lewy Library (Faculty of<br>Internan Philosophy)<br>present. Yoar Callege Library (see Inc) |
| chemistry U                                                | Newspapers 0                                      | Server<br>Film School La<br>Cardinitije OB<br>01223 33464                           | Philingness is a comprehensive index of philosophy locals and a SCA<br>(201) offers unique finations such as mail the inducing of pro-philos, free<br>classification by logal, small alords, mading lada, advanced asarch &                                                                                                    | n. Polifiques<br>stilled<br>exclorably, and                                                                         |
| Classics 0                                                 | Philosophy 0                                      | R Reside                                                                            | decontex foruint.<br>• Enaderige Excyclipedia of Polescophy<br>We bened and evolve and considerable second and the                                                                                                    |                                                                                                    |
| Clinical Medicine 0                                        |                                                   | The faculty g                                                                       | idos provido inf                                                                                                    | ormation                                                                                                    |

There are also guides on subject: including plagiarism and referencing. The faculty guides provide information about faculty libraries and provides contact information for the department librarian or subject specialist.

If you have any problems or questions, please ask a member of Library staff.

Further information and guides on how to use iDiscover can be found by clicking on the 'HELP AND CONTACT US' tab on the iDiscover page.

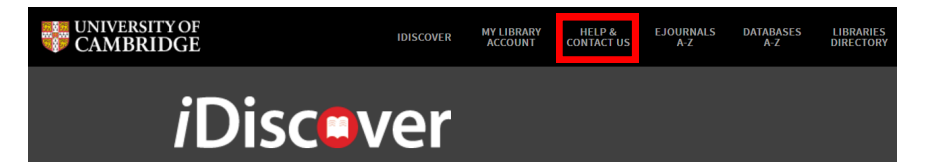

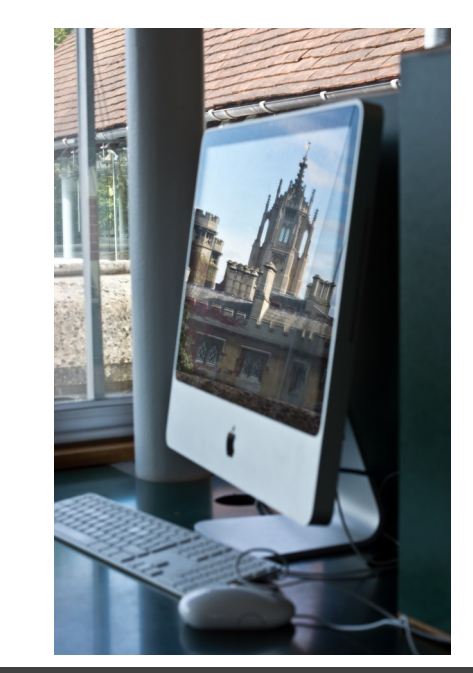

## *i*Discover

St John's College Library

UNIVERSITY LIBRARY'S ONLINE RESOURCES

Quick Reference Guide

1. Go to www.idiscover.cam.ac.uk to search Library catalogues

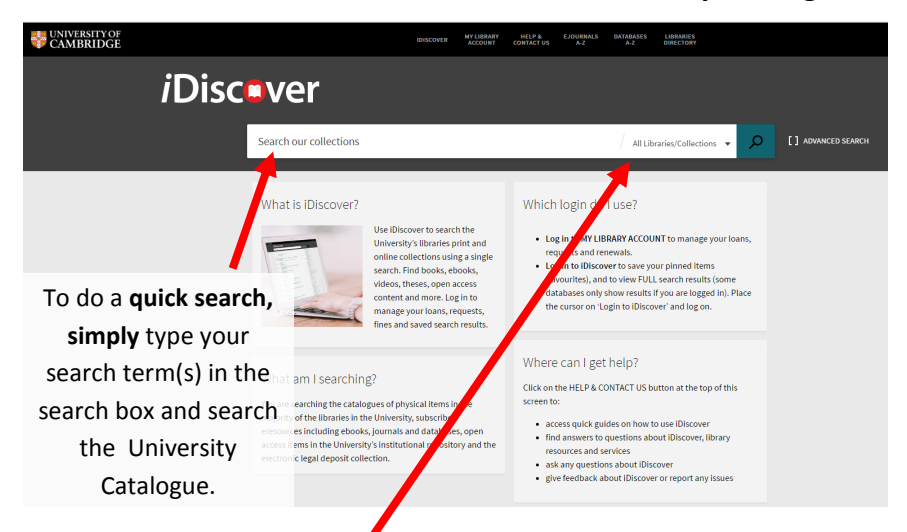

To **search only within a specific library**, select the Library from the drop list next to the main search box. A drop list will appear by either clicking on the magnifying glass or searching for the item first.

## 2. The results page

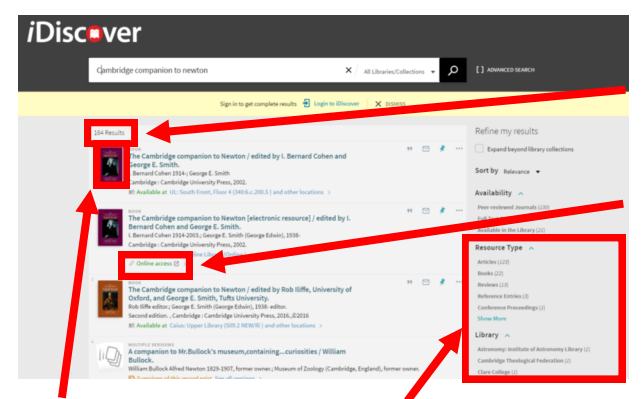

Each result has an icon (or book cover) which you can click on to get a brief description of the item. You can narrow your search by resource type (e.g. articles) or by Library if you haven't already done so. The number of results is shown at the top of the results list If you can't get to the University Library to get a printed version of the book, **iDiscover** can tell you if there is a **e-book** version available.

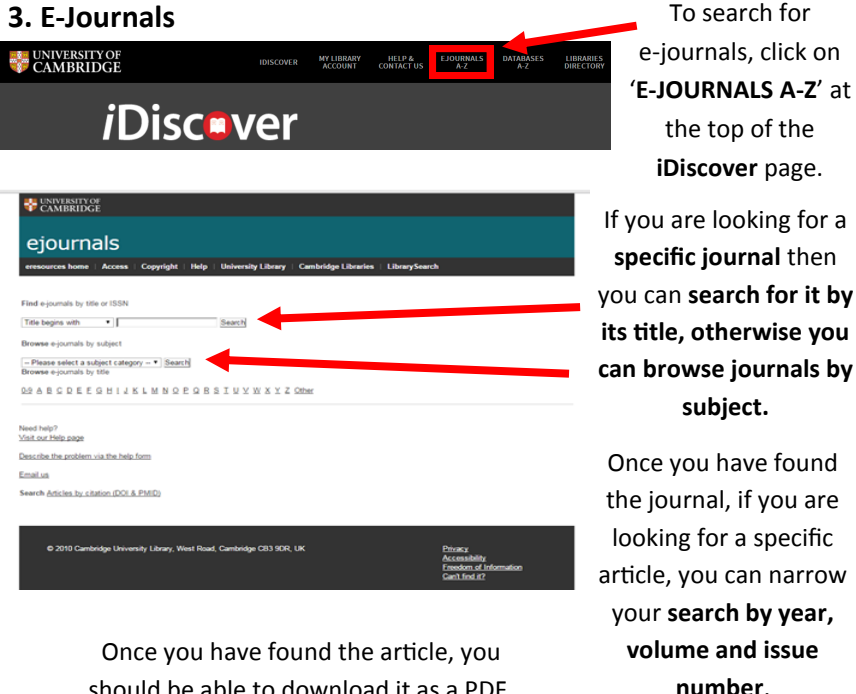

should be able to download it as a PDF.

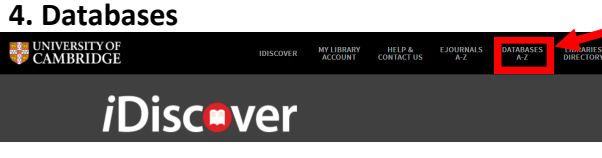

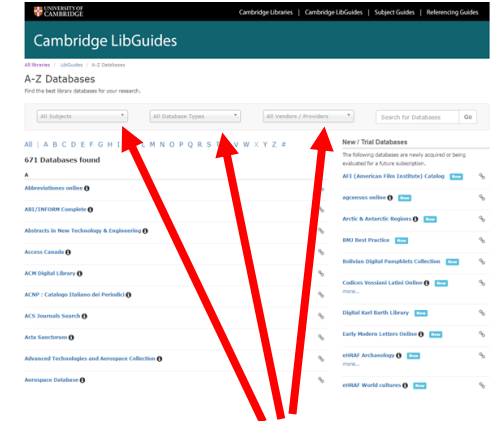

To search for databases, click on the '**DATABASES A-Z**' tab at the top of the **iDiscover** page.

University Library provides a great range of databases which students can use to access a full range of sources including books, journals, manuscripts and reference materials.

You can search the database collection alphabetically, by subject, by type and by provider.